## Accessing MEND telemedicine by iPhone or iPad:

First you must download the app from the App Store:

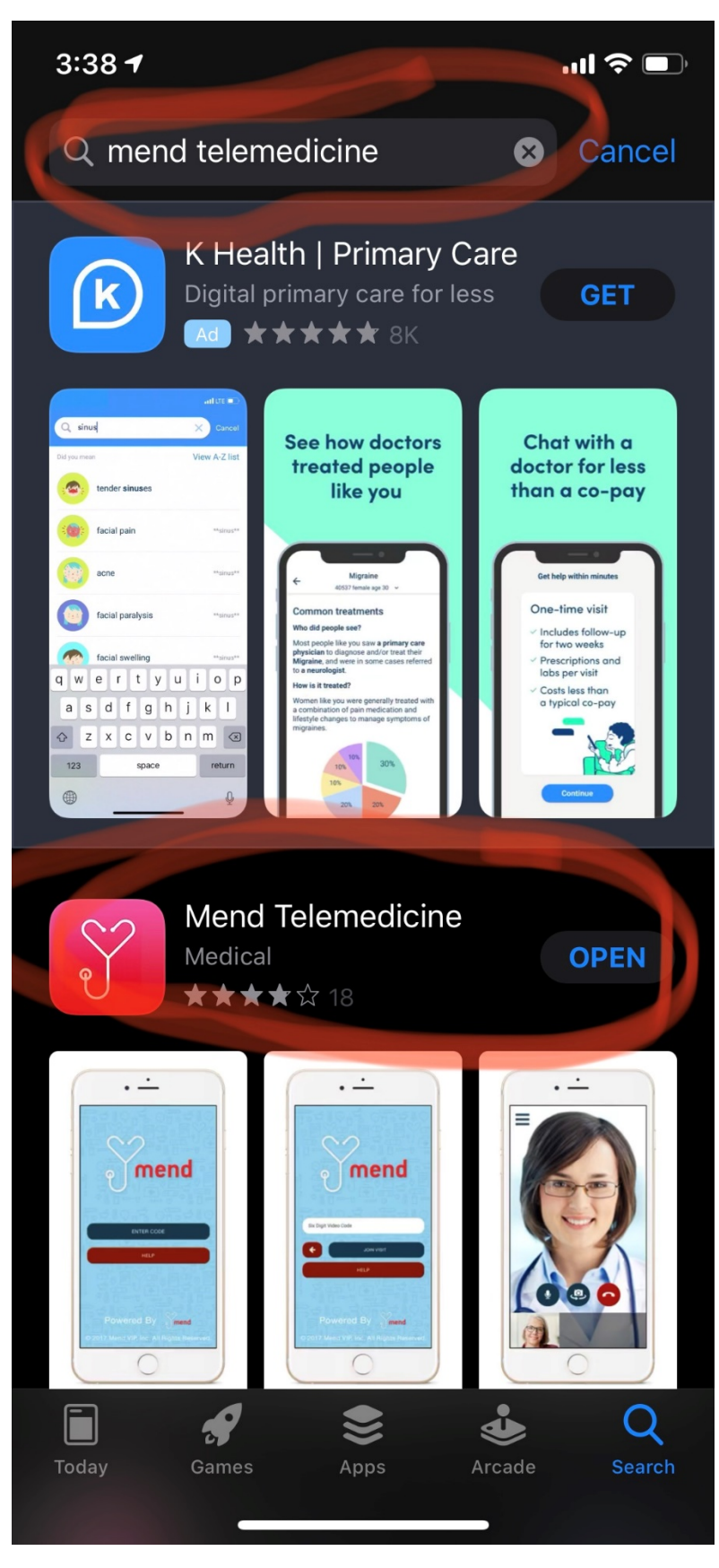

Once the app has downloaded, please go into your "Gear" Icon for Settings:

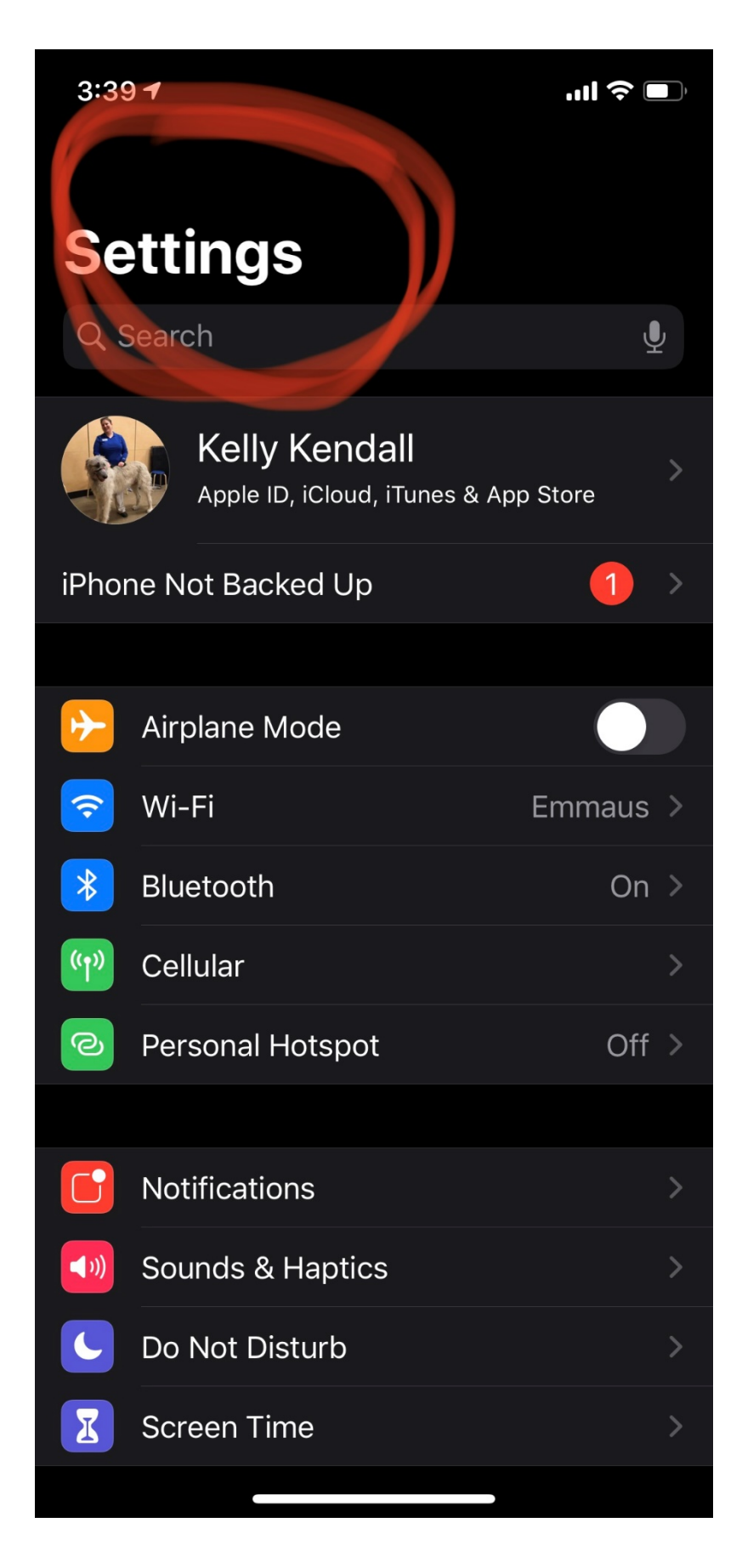

Scroll down through Settings until you find the mend app, and tap on it:

| 3:40           | ) 7               | ''II | ŀ |
|----------------|-------------------|------|---|
|                | Settings          |      |   |
| kaia           | Каіа              |      | > |
|                | Keynote           |      | > |
| K              | Kindle            |      | > |
| ĸ              | Kroger            |      | > |
| in             | LinkedIn          |      | > |
| 0              | Meet              |      | > |
| Y              | Mend Telemedicine |      | 2 |
|                | Message+          | -}   | > |
| $\bigcirc$     | Messenger         |      | > |
| xfinity        | My Account        |      | > |
| $\checkmark$   | My Verizon        |      | > |
| N              | Netflix           |      | > |
| <mark>%</mark> | Nomorobo          |      | > |
|                | Numbers           |      | > |
|                | OneDrive          |      | > |
|                | OneNote           |      | > |
|                | Pages             |      | > |

Make sure that the sliders for microphone and camera are on green:

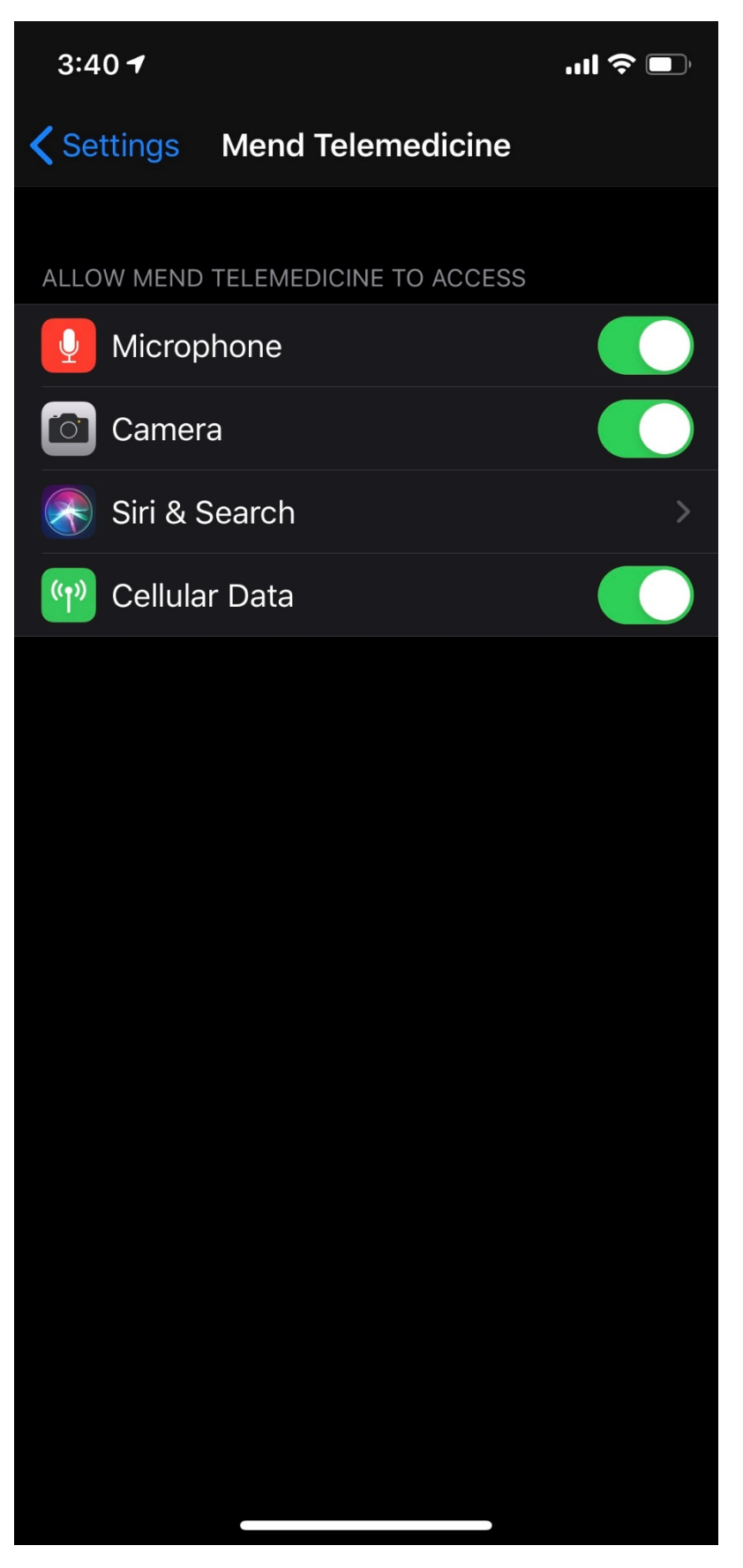

Once you have done this you are ready to start your video visit! Leave the Settings, and open the MEND app:

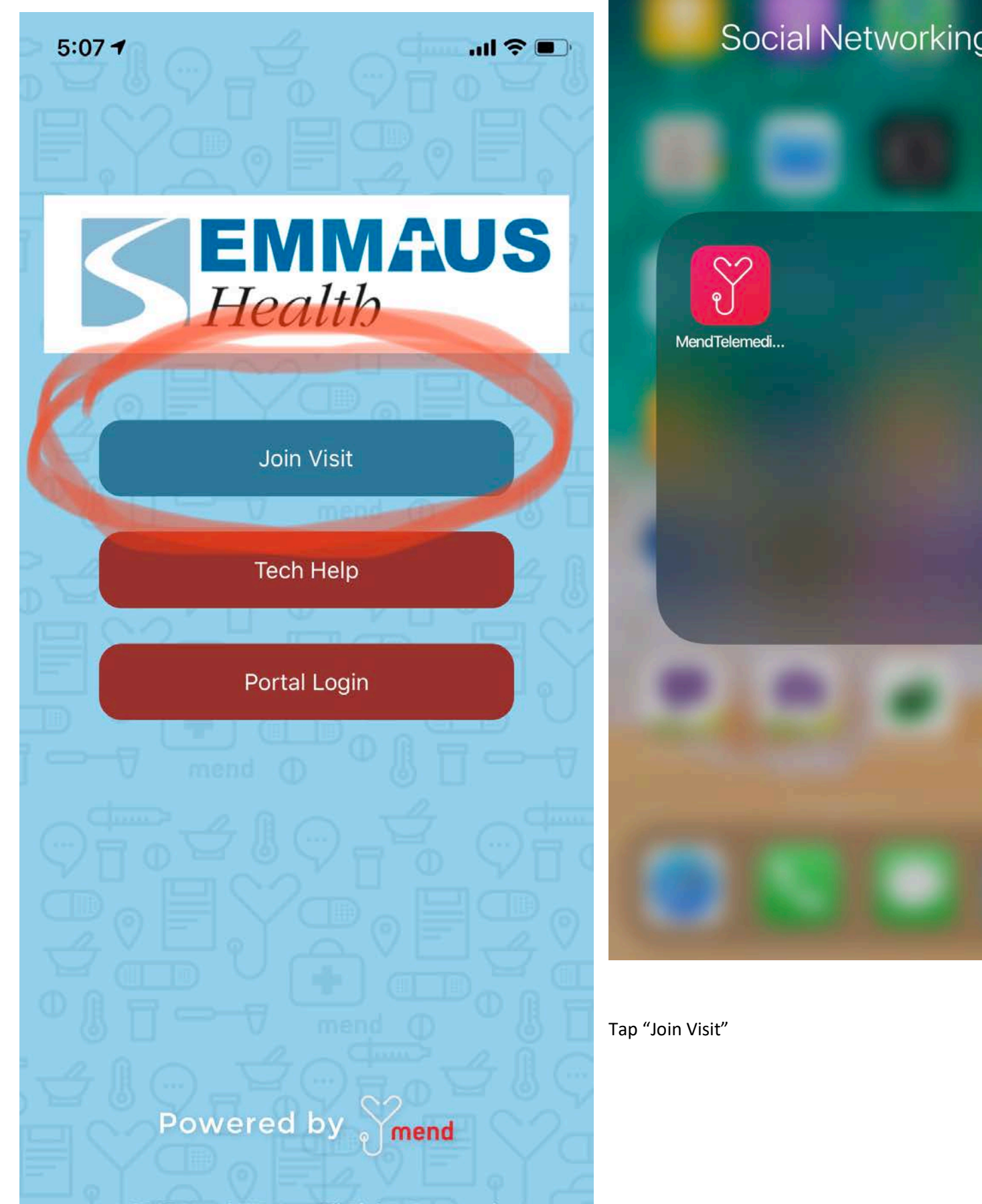

© 2018 Mend VIP, Inc. All Rights Reserved.

Enter your 6 digit code:

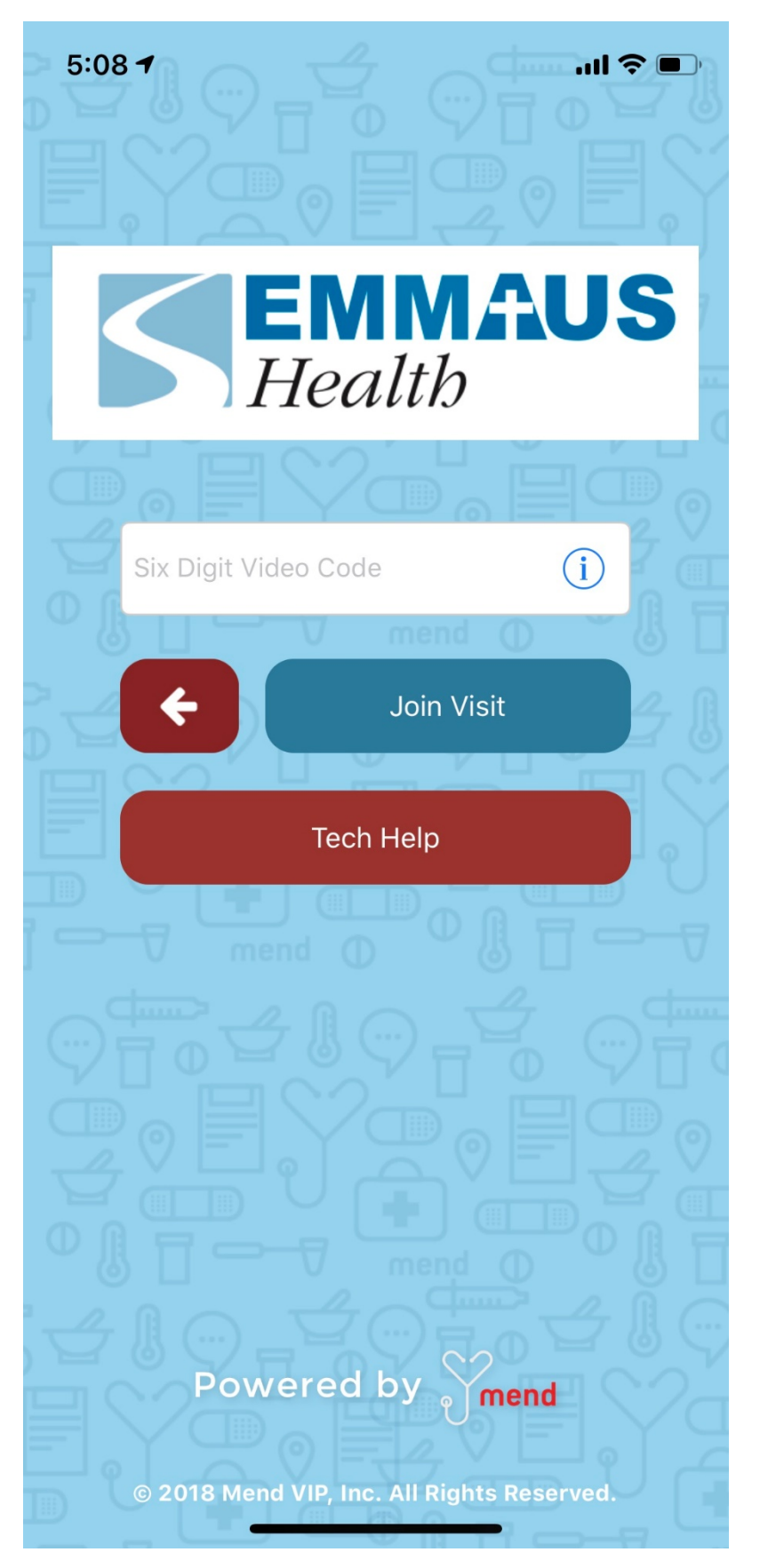

Now your visit will start.